**Customer Education** 

2

## How to Request Waivers from Subs and Sub-Tiers

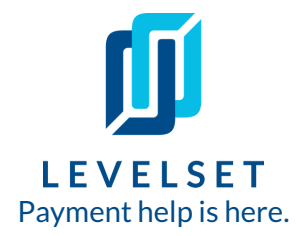

Easily request and collect lien waivers from your subcontractors, suppliers and subtier parties on every job.

**Step One:** Navigate to a project page in Levelset and click into the AP section of the project. You can get to a specific project page using the search bar at the top of your Levelset account, or clicking into one of the projects in your Projects list page. The AP section of the project is in grey at the top of the page.

| <b>Ú</b> LEVE              | LSET   Projects                                         |                                |                                                   |                              |          | Q Search Projects, Docume | ents and Contacts | = 🐓 斗 :         | C Need help |
|----------------------------|---------------------------------------------------------|--------------------------------|---------------------------------------------------|------------------------------|----------|---------------------------|-------------------|-----------------|-------------|
| <b>لحة</b><br>Dashboard    | Summary                                                 | AP                             | Conta                                             | acts D                       | ocuments | Requests                  | Research          |                 |             |
| Ca<br>Inbox<br>Queue       | Project:<br>JIM PLACE<br>235 s pierce st Novi, MI 48374 | Your Cu<br>Big GC<br>1 Test St | ustomer:<br>[QuickBooks-2-s<br>reet, Concord, Mas | hipping]<br>sachusetts 01720 |          |                           |                   |                 | •           |
| မှု<br>Research            | Payable Invoices                                        |                                |                                                   |                              |          |                           | Group By          | r: Through Date | - Add Bill  |
| Companies<br>E<br>Projects | August 2019 (\$25,000.)<br>Contact                      | 00)<br>Invoice #               | Through Date                                      | Amount Due                   | Source   | Cond. Waiver              | Uncond. W         | aiver S         | tatus       |
| Documents<br>+<br>Create   | jim company                                             | ier Party                      | Aug 1, 2019                                       | \$25,000.00                  |          | Request                   |                   | 1               | Not Paid    |

**Step Two: Request waivers from payable invoices in Levelset.** Click the green **Request** button to start a waiver request. You will only see the option to request Conditional waivers when the invoice status is Not Paid. You will see the option to request either Conditional or Unconditional waivers if the invoice status is Paid.

| Payable Invoices                 | 5                 |              |             |        |              | Group By: Through | Date 👻 🕇 Add Bill |
|----------------------------------|-------------------|--------------|-------------|--------|--------------|-------------------|-------------------|
| August 2019 (\$25,00)<br>Contact | 0.00)<br>Invoice# | Through Date | Amount Due  | Source | Cond. Waiver | Uncond. Waiver    | Status            |
| jim company                      | <br>b Tier Party  | Aug 1, 2019  | \$25,000.00 | - [    | Request      |                   | Mark As Paid 🛛 🗕  |

## How to Request Waivers from Subs and Sub Tiers Customer Education

**Step Three: Choose Waiver Type.** You have the option to request Partial or Final Waivers to the left of the waiver preview. Once you make a selection you can choose a different waiver template.

|                            | <b>O</b>       | <b>•</b>           | <b>⊘</b>                | O                                   |                        | ×       |
|----------------------------|----------------|--------------------|-------------------------|-------------------------------------|------------------------|---------|
| S                          | elect Document | Enter Project Info | Select Recipients       | Set Up Request                      | Finish Request         |         |
| Let's get the info for     | your Waiver    |                    |                         |                                     |                        | Next    |
| Select Document            |                | Michigan - Wai     | ver                     |                                     |                        |         |
| Progress Payment           | Final Payment  |                    |                         |                                     |                        |         |
| Partial Conditional Waiver | Include        | ed Waiver a        | nd Release              |                                     |                        |         |
|                            | Next           | NOTICE:<br>PAYMEN  | THIS DOCUMENT WAIV      | ES THE CLAIMANT'S L<br>FORTH BELOW. | IEN, STOP PAYMENT NOTI | CE, AND |
|                            | T CAL          | Identifyi          | ng Information          |                                     | anly                   |         |
|                            |                | Name of            | Claimant: Levelset Cont | racting                             | Jui                    |         |
|                            |                | Job Loca           | ation: JIM PLACE, 235 s | pierce st, Novi, Michiga            | n 48374                |         |

4

3

**Step Four: Fill Out Waiver Details.** When you choose which type of waiver you want, you will see more options to **Select Template** and **Enter Document Details.** 

\*\*\*CF EVANS TEAM should select the CF Evans Approved template from the dropdown menu.\*\*\*

Any fields that you fill in on the waiver will not be able to be modified by the document recipient.

| Partial Conditional Waiver                                                                                                    |   |
|----------------------------------------------------------------------------------------------------|---|
|                                                                                                    |   |
| Enter Document Details                                                                                                    |   |
| Leave a field blank to have the recipient fill it out. (                                                                                    | 9 |
| Include Notary Acknowledgement                                                                                                    |   |
| Select Invoices (Optional) 😧                                                                                                    |   |
|                                                                                                    |   |
| # 2019-08-01 \$25,000.00 ×                                                                                                    |   |
| # 2019-08-01 \$25,000.00 ×                                                                                                    |   |
| # 2019-08-01 \$25,000.00 ×<br>Michigan Lien Waiver: "does/does not" (Optional) (                                                            | 0 |
| # 2019-08-01 \$25,000.00 ×<br>Michigan Lien Waiver: "does/does not" (Optional) (<br>Through Date (Optional) <b>@</b>                        | 0 |
| # 2019-08-01 \$25,000.00 ×<br>Michigan Lien Waiver: "does/does not" (Optional) (<br>Through Date (Optional) <b>@</b><br>2019-08-01 <b>%</b> | 2 |
| # 2019-08-01 \$25,000.00 ×<br>Michigan Lien Waiver: "does/does not" (Optional) (<br>Through Date (Optional)<br>2019-08-01                   |   |

## How to Request Waivers from Subs and Sub Tiers Customer Education

**Step Four: Require Vendor Waivers as an Attachment with the Waiver.** To require your primary sub to request vendor waivers when completing their own waiver, you can ask for Conditional Vendor Waivers or Unconditional Vendor Waivers as a required attachment. Select **Waiver Type**, **Template**, and **Through Date**, then click the **Require** button. Then click **Next**.

|                                       | Select Document                                                                                                    | Enter Project Info | Select Recipier | 1ts 5     | et Op Keqi | uest Finish                                                       | n Kequest                                                                                      |
|---------------------------------------|----------------------------------------------------------------------------------------------------|--------------------|-----------------|-----------|------------|-------------------------------------------------------------------|------------------------------------------------------------------------------------------------|
| equire Attachm                        | ents with the Wa                                                                                                    | iver (optional)    |                 |           |            |                                                                   | Go Back Nex                                                                                    |
| Recommended Att                       | achments                                                                                                    |                    |                 |           |            | Currently F                                                       | Required                                                                                       |
| Invoice(s)<br>Statement of<br>Account | This requests conditional waivers from all your vendor's<br>sub-vendors to be provided as a supporting document. If<br>your vendor hasn't collected sub-vendor waivers yet, they'll<br>have an opportunity to request them and forward them to |                    |                 |           |            | You have not r<br>recipients.<br>Select attachn<br>Next button to | equired attachments from you<br>nents to the left, or click the<br>o continue without required |
| List of Vendors                       | you.                                                                                                    |                    |                 |           |            | attachinents.                                                     |                                                                                                |
| Conditional<br>Vendor<br>Waivers      | Waiver Type<br>- Select Product -<br>Template                                                                                                    |                    | •               | + Require |            |                                                                   |                                                                                                |
| Unconditional<br>Vendor<br>Waivers    | - Select Template -<br>Through Date                                                                                                    |                    | ▼               | 7         |            |                                                                   |                                                                                                |

5

**Step Five: Select recipients then click Send Document.** On the final step, confirm the recipient email address, then click the **Send Document** button to send the email request to your subcontractor. If you wish to save the waiver as a draft first, you can choose **Finish Later** instead.

**Helpful Tip:** Add an Email Note if you wish to provide additional instructions, such as "Please e-sign and return by a certain date."

## TRACK LIEN WAIVER REQUESTS IN YOUR ACCOUNT

You can view open waiver requests in three places:

- On a specific project page, under the Requests tab of the project.
- On a specific project page, under the AP tab of the project.
- Under the Documents section of your Levelset account, in the Requests folder.

At the Request level, you can view email tracking, resend the document, or make a comment to send a second email.